## Ouderportaal Parnassys: thuis de toetsresultaten van uw kind bekijken!

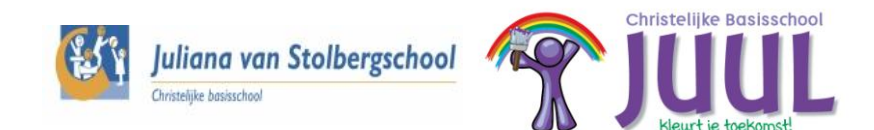

10-02-2017

Beste ouder(s)/verzorger(s),

Onze school werkt al een aantal jaren met het programma Parnassys. In dit digitale programma worden o.a. alle persoonsgegevens en cijfers van toetsen van de leerlingen opgeslagen.

Parnassys heeft ook een **ouderportaal**. Donderdag 16 februari gaan wij het ouderportaal voor onze school open zetten.

U krijgt donderdag 16 februari een mail met hierin uw inloggegevens voor het ouderportaal van Parnassys. In deze mail staat een link waarmee u rechtstreeks naar de inlogpagina gaat. Mocht deze link niet werken ga dan naar ouders.parnassys.net U ziet dan dit inlogscherm:

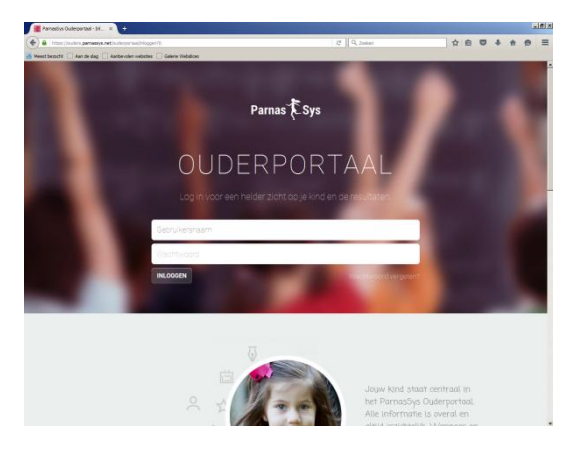

U kunt inloggen met de inloggegevens uit de mail. Als u ingelogd bent ziet u het dashboard van het ouderportaal. Nadat u bent ingelogd kunt u via het icoon rechts bovenin uw wachtwoord wijzigen.

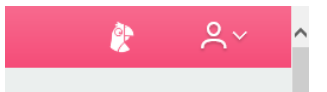

Door te klikken op het icoon van het poppetje krijgt u 3 mogelijkheden: Profiel, School en Uitloggen. U klikt op profiel. Hier ziet u de gegevens van uw kind(eren). Door te klikken op de knop "Wachtwoord wijzigen" kunt u een eigen wachtwoord invoeren.

De gebruikersnaam is niet te wijzigen.

Wanneer u het wachtwoord bent vergeten kunt u op de inlogpagina klikken op: "Wachtwoord vergeten?" U geeft uw gebruikersnaam op en krijgt vervolgens nieuwe codes toegestuurd via uw

mail.

Op tabblad "School" krijgt u alle gegevens van de school te zien. Op tabblad "Uitloggen" heeft u de mogelijkheid om het ouderportaal te verlaten.

Links bovenin staat de naam of staan de namen van uw kind of kinderen:

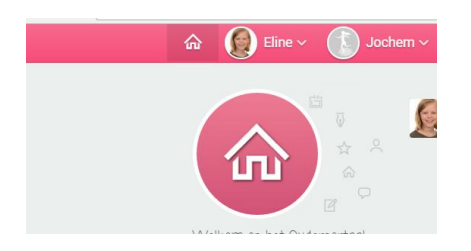

Als u hierop klikt opent een nieuw menu:

| Toetsen     Absenties     Absenties     Absenties     Over Ilias     Velkonn op her odder por dal. Dit is het dashboard van Juliana v Stolbergschool.  Alles Updates Absenties Nieuws Activiteiten                       |                 | -                                       |
|----------------------------------------------------------------------------------------------------|-----------------|-----------------------------------------|
| Absenties     Absenties     Absenties     Absenties     Absenties     Absenties     Alles     Updates     Absenties     Nieuws     Activiteiten                                                                          |                 | F Toetsen                               |
| ###       Groep         Over Ilias         Welkentrop ner ouderpondal. Dit<br>is het dashboard van Juliana v         Stolbergschool.         Alles         Updates         Absenties         Nieuws         Activiteiten |                 | Absenties                               |
| Over Ilias Welkenn op her Gaderportidal. Dit is het dashboard van Juliana v Stolbergschool. Alles Updates Absenties Nieuws Activiteiten                                                                                  |                 | 28% Groep                               |
| Alles Absenties Nieuws Activiteiten                                                                                                    |                 | Over Ilias                              |
| Alles<br>Updates<br>Absenties<br>Nieuws<br>Activiteiten                                                                                                    | is het<br>Stolb | : dashboard van Juliana v<br>ergschool. |
| Updates<br>Absenties<br>Nieuws<br>Activiteiten                                                                                                    | Alle            | es                                      |
| Absenties<br>Nieuws<br>Activiteiten                                                                                                    | Upo             | lates                                   |
| Nieuws<br>Activiteiten                                                                                                    | Abs             | senties                                 |
| Activiteiten                                                                                                    | Nie             | uws                                     |
|                                                                                                    | Act             |                                         |

Als u op **Toetsen** klikt ziet u de toetsen die dit jaar gemaakt zijn. In het beginscherm ziet u de landelijke toetsen. Dit zijn de Cito LVS toetsen die twee keer per jaar afgenomen worden.

| Landelijke toetsen     CITO Spelling LOVS DIGI B8     CITO Rekenen-Wiskunde LOVS DIGI B       12-01-2017     16-12-2016       STUDIEVAARDIGHEDEN       REKENEN/WISKUNDE       DEGRIJPEND LEZEN                                                | 38 < |
|----------------------------------------------------------------------------------------------------|------|
| Alle methodetoetsen     12-01-2017     16-12-2016       STUDIEVAARDIGHEDEN     ISTUDIEVAARDIGHEDEN     ISTUDIEVABRONG       REKENEN/WISKUNDE     CITO Studievaardigheden LOVS DIGI B8        13-12-2016     ISTUDIEVABRONG     ISTUDIEVABRONG |      |
| STUDIEVAARDIGHEDEN       REKENEN/WISKUNDE       BEGRIJPEND LEZEN                                                                                                    |      |
| REKENEN/WISKUNDE     CITO Studievaardigheden LOVS DIGI B8       13-12-2016                                                                                                    |      |
| BEGRIJPEND LEZEN                                                                                                    |      |
|                                                                                                    |      |
| WERELDORIENTATIE/ MEE                                                                                                    |      |
| ENGELS                                                                                                    |      |
| SPELLING                                                                                                    |      |
| NEDERLANDS                                                                                                    |      |

Daaronder staan de methodetoetsen. Dit zijn toetsen die bij de methodes horen die wij hier op school gebruiken. Als u op een toets klikt ziet u hoe de toets gemaakt is.

Wilt u toetsen uit vorige jaren bekijken dan kan dit door links onderin het jaar te selecteren dat u wilt bekijken.

Als u op Absenties klikt kunt u zien hoe vaak u kind dit jaar afwezig geweest is.

Klikt u op **Groep** dan ziet u daar alle kinderen die bij uw kind in de groep zitten.

Bij **Over** ..... vindt u de personalia en medische gegevens van uw kind. U kunt gegevens wijzigen door op het potlood te klikken. De wijzigingen worden doorgegeven aan de school, zodat de school de gegevens aan kan passen.

Mocht u nog vragen hebben dan horen wij ze graag. Op de eerstvolgende koffie-ochtend zullen wij hier ook aandacht aan besteden! Van harte welkom!

Met vriendelijke groet,

Team Juliana van Stolbergschool / School JUUL.

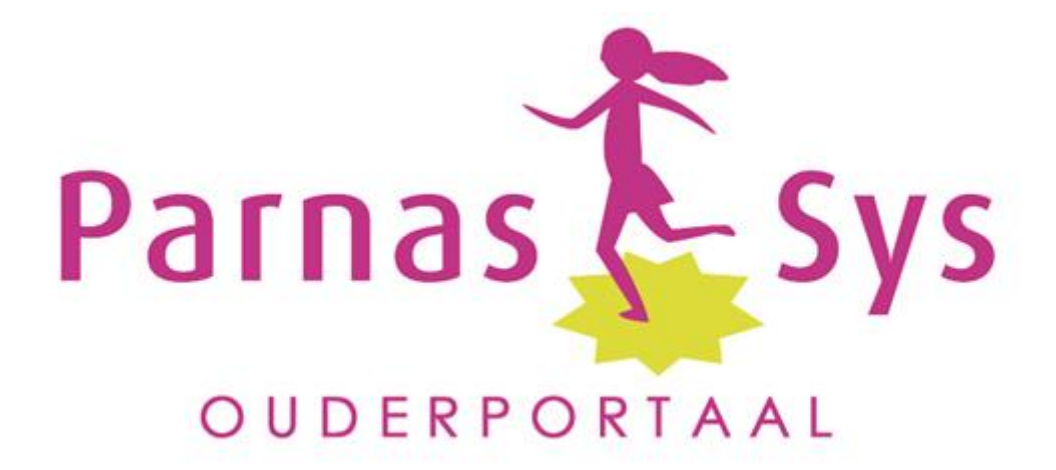